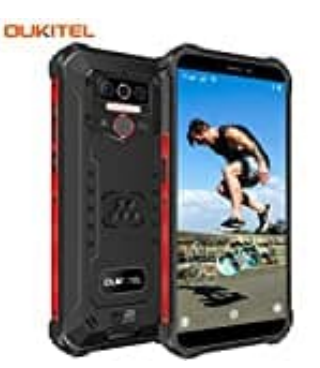

## **OUKITEL WP5 Pro**

Kompass kalibrieren mit Google Maps

Hier eine Anleitung, wie man den Kompass im Handy mit Hilfe von Google Maps kalibrieren kann.

1. Öffne Google Maps und tippe auf den Button Los.

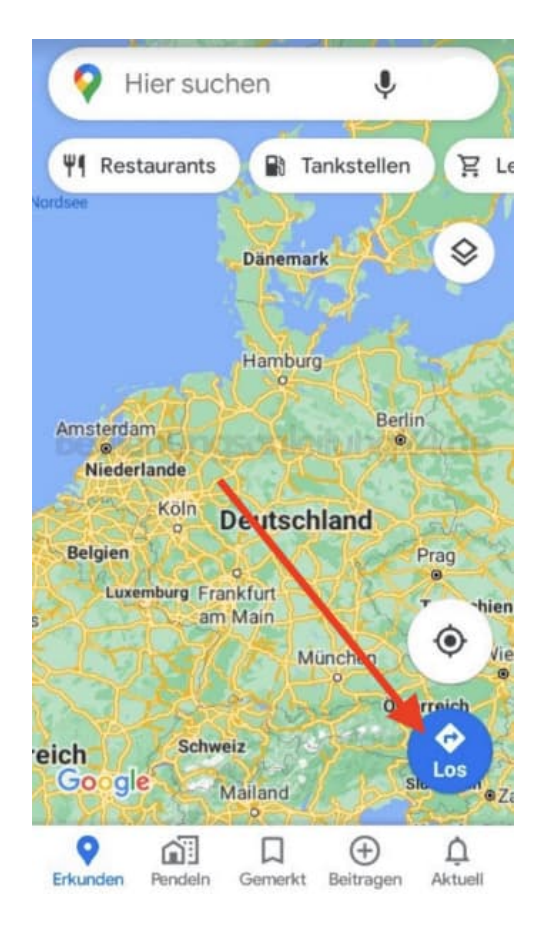

2. Anschließend klicke auf den Punkt (dein Standort).

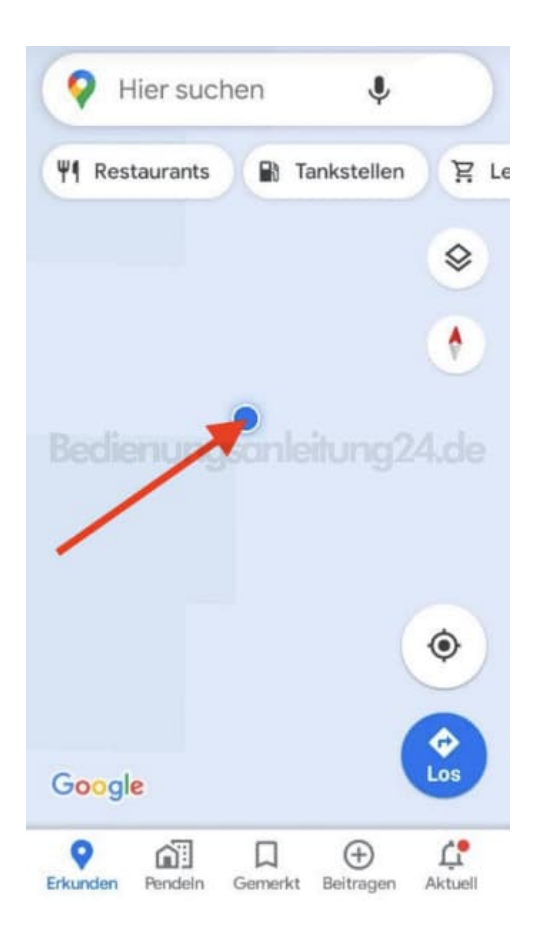

3. Es öffnet sich das Standortmenü. Tippe dort unten links auf **Kompass kalibrieren**.

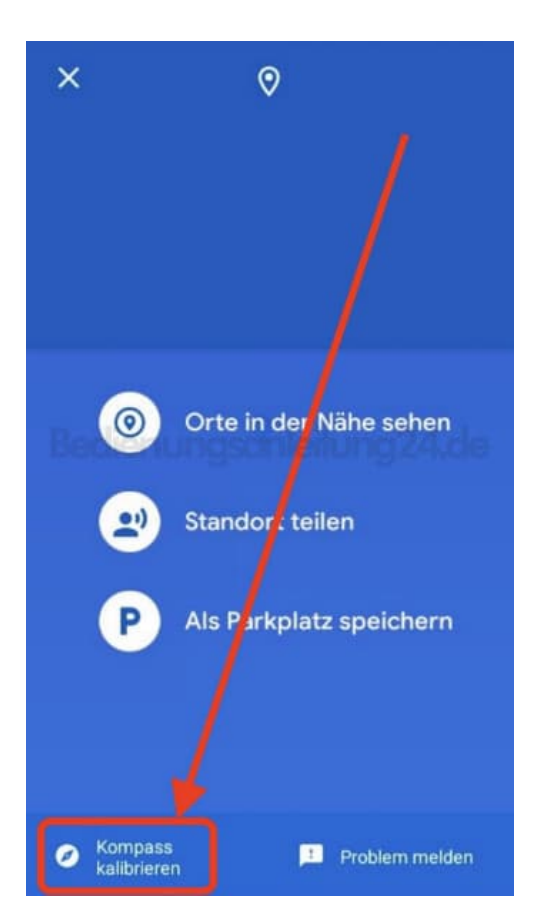

4. Folge der angezeigten Anweisung. Achte darauf, das Handy wirklich so zu drehen und zu kippen, wie es angezeigt wird. Wiederhole diesen Vorgang ggf. so lange, bis die Kompassgenauigkeit nicht mehr bei niedrig steht.

Tippe anschließend auf **Fertig**. Der Kompass ist nun kalibriert.

> Kompass des blauen Punkts kalibrieren

Kippe und bewege dein Smartphone dreimal wie gezeigt:

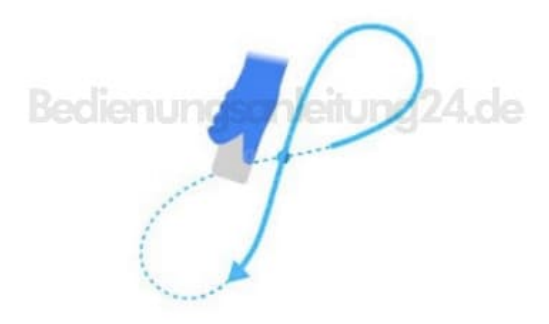

Kompassgenauigkeit: Niedrig